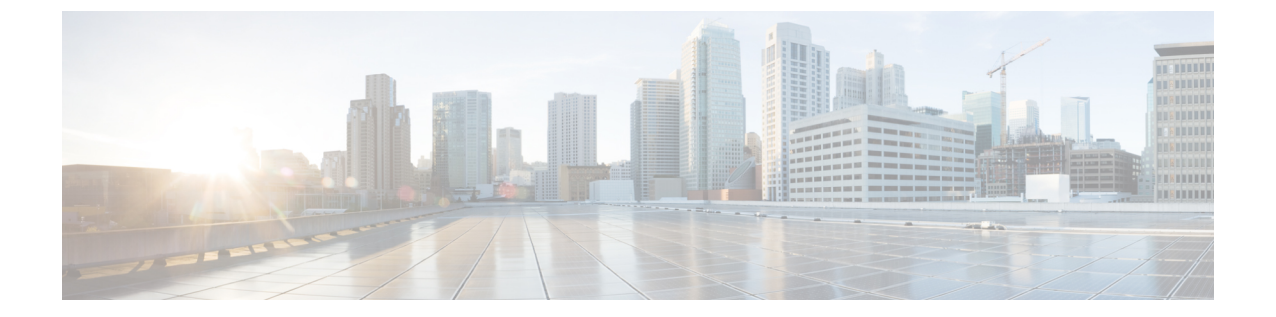

# ID 공급자 통합

#### C)

중요 Enterprise Manager가 사용이 중지되었습니다. 이제 보안 클라우드 제어 를 사용하여 ID 공급자 통 합을 관리할 수 있습니다. 자세한 내용은 ID 공급자 통합 가이드를 참조하십시오.

모든 기존 ID 공급자 통합 데이터는 보안 클라우드 컨트롤을 통해 사용할 수 있습니다.

- •개요,1페이지
- 엔터프라이즈 설정 마법사, 2 페이지
- •1단계: 엔터프라이즈 생성, 3 페이지
- 2단계: 이메일 도메인 클레임 및 확인, 4 페이지
- 3단계: SAML 메타데이터 교환, 5 페이지
- 4단계: SSO 통합 테스트, 7 페이지
- 5단계: IdP 통합 활성화, 8 페이지

## 개요

SAML(Security Assertion Markup Language)을 사용하여 자체 또는 서드파티 ID 공급자를 Security Cloud Sign On과(와) 통합할 수 있습니다. SAML은 ID 공급자(IdP)와 SP(통신 사업자), 이 경우 Security Cloud Sign On 간에 인증 및 권한 데이터를 교환하기 위한 XML 기반의 개방형 표준입니다. 통합되면 사용 자는 일반적인 SSO(Single Sign On) 자격 증명을 사용하여 Security Cloud Sign On에 로그인할 수 있습

니

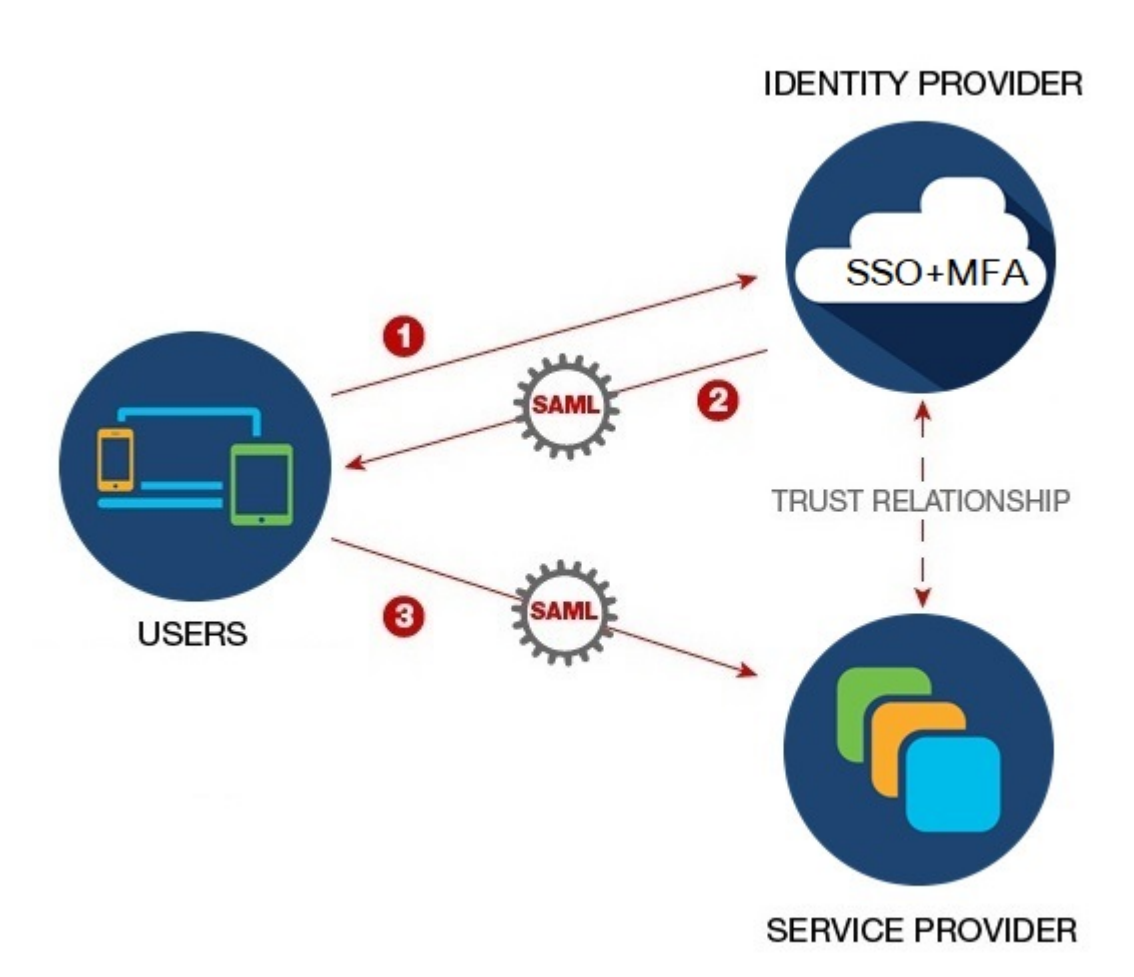

기본적으로 Security Cloud Sign On은(는) 모든 IdP의 사용자를 무료로 Duo 다단계 인증(MFA)에 등록 합니다. 조직에서 이미 IdP와 MFA를 통합한 경우 통합 프로세스 중에 Duo 기반 MFA를 선택적으로 비활성화할 수 있습니다.

## 엔터프라이즈 설정 마법사

엔터프라이즈 설정 설정 마법사가 자체 IdP를 Security Cloud Sign On과(와) 통합하는 여러 단계를 안 내합니다. 마법사는 각 단계를 완료할 때마다 진행 상황을 저장하므로, 종료하고 나중에 돌아와서 프 로세스를 완료할 수 있습니다.

엔터프라이즈 설정 마법사를 열려면 SecureX 애플리케이션 포털에서 프로필 아이콘을 클릭하고 Enterprise Settings(엔터프라이즈 설정)를 선택한 다음 Get Started(시작하기)를 클릭합니다.

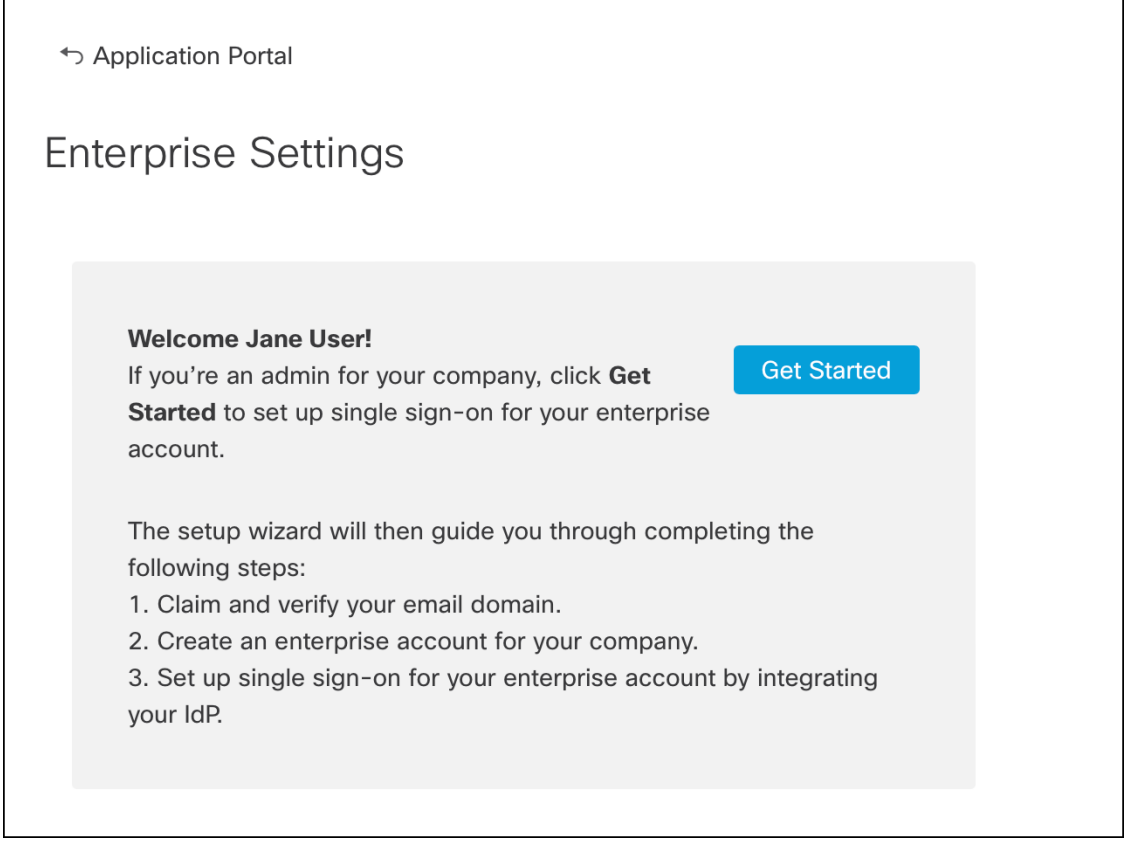

설정 마법사를 사용하면 하나의 이메일 도메인을 클레임하고 하나의 ID 공급자를 구성할 수 있습니 다. 다음과 같은 경우 Cisco TAC에서 케이스를 열어야 합니다.

- •둘 이상의 ID 공급자를 구성해야 합니다.
- •둘 이상의 이메일 도메인을 클레임해야 합니다.
- 2단계: 이메일 도메인 클레임 및 확인한 후 조직 이름 또는 이메일 도메인을 변경합니다.

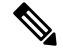

참고 엔터프라이즈 설정 마법사로 생성하지 않은 기존 IdP 통합이 있는 경우 마법사를 사용하여 통합을 수 정할 수 없습니다. 자세한 내용은 기존 IdP 통합 고객를 참조하십시오.

## 1단계: 엔터프라이즈 생성

첫 번째 단계는 Security Cloud Sign On에서 명명된 엔터프라이즈를 생성하는 것입니다. 이 엔터프라 이즈는 클레임된 도메인 및 ID 공급자 설정과 연결됩니다.

단계1 Security Cloud Sign On 계정을 사용하여 SecureX 애플리케이션 포털 에 로그인합니다.

단계2 오른쪽 상단에 있는 프로필 아이콘을 클릭하고 Enterprise Settings(엔터프라이즈 설정)를 선택합니다.

단계3 Get Started(시작하기)를 클릭합니다.

단계4 엔터프라이즈 계정의 이름을 입력하고 Save(저장)를 클릭합니다.

| Centerprise Settings                                                         |                                                                            |
|------------------------------------------------------------------------------|----------------------------------------------------------------------------|
| Enterprise Acco                                                              | unt Name                                                                   |
| <ol> <li>Enter an account name for a count name for a count name.</li> </ol> | or the enterprise, company, or organization associated with your domain. 🜒 |
|                                                                              |                                                                            |

## 2단계: 이메일 도메인 클레임 및 확인

다음으로 엔터프라이즈의 이메일 도메인을 클레임하고 확인합니다. 이 단계를 완료하려면 도메인 이름 등록 기관 서비스 포털에서 DNS 레코드를 생성해야 합니다. 도메인을 확인했으면 DNS 레코드 를 삭제할 수 있습니다.

단계1 클레임할 도메인을 입력하고 Submit(제출)을 클릭합니다.

| 설정 | 마법시 | ト에 DNS | TXT ਦੇ | ∥코드 ( | 기름 | 및 | 값이 | 표시 | 됩니 | 다. |
|----|-----|--------|--------|-------|----|---|----|----|----|----|
|----|-----|--------|--------|-------|----|---|----|----|----|----|

| 6. Click Verify. |                                            |  |
|------------------|--------------------------------------------|--|
| Record Name      | _cisco-sxso-verification.www.example.com 🔓 |  |
| Туре             | ТХТ                                        |  |
| Value            | 69d5 1d55 🖥                                |  |
| Verify           |                                            |  |

- 단계2 도메인 이름 등록 기관 서비스에 로그인하여 지정된 레코드 이름과 값으로 TXT 레코드를 생성합니다. 단계3 DNS 레코드가 전파될 때까지 기다린 다음 Verify(확인)를 클릭합니다.
- 단계4 확인에 성공하면 Integrate IdP(IdP 통합)를 클릭하여 ID 공급자 통합을 시작합니다.

| <b>Success</b> ! You've claimed and verified your email domain and enterprise account name. Click Integrate IdP to sync up the single sign-on. | Integrate IdP |
|----------------------------------------------------------------------------------------------------|---------------|
|----------------------------------------------------------------------------------------------------|---------------|

#### 3단계: SAML 메타데이터 교환

이 단계에서는 IdP 및 Security Cloud Sign On간에 SAML 메타데이터와 서명 인증서를 교환합니다.

시작하기 전에

- 이 단계를 완료하려면 ID 공급자에서 생성한 SAML 통합에 대한 다음 정보가 필요합니다.
  - Single Sign-On Service URL HTTP POST를 통해 Security Cloud Sign On에서 SAML 인증 요청 을 전송하는 URL입니다. URL의 도메인은 이전에 2단계: 이메일 도메인 클레임 및 확인 도메인 과 일치해야 합니다.
  - Entity ID(엔터티 ID) 대상 URI라고도 하며 ID 공급자에게 Security Cloud Sign On을(를) 고유하 게 식별합니다. IdP 의 SAML 메타데이터에서 <EntityDescriptor> 요소를 비활성화합니다. 일부 IdP는 ID 공급자 발급자라고도 합니다.
  - SAML 서명 인증서 IdP가 SAML 어설션에 서명하는 데 사용하는 x.509 서명 인증서입니다.

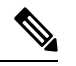

참고 인증서는 SHA-256 알고리즘으로 서명해야 합니다. 다른 알고리즘으로 서 명된 어설션은 HTTP 400 오류로 인해 거부됩니다.

- 단계1 Set Up(설정) 화면에서 Identity Provider Name(ID 공급자 이름) 필드에 IdP의 이름을 입력합니다.
- 단계2 IdP의 SAML 통합에서 얻은 Single Sign-On Service URL 및 Entity ID(엔터티 ID)의 값을 입력합니다.
- 단계3 Add File(파일 추가)을 클릭하고 이전에 IdP에서 다운로드한 SAML 서명 인증서를 선택합니다.
- 단계 4 사용자를 Duo MFA에 자동으로 등록하지 않으려면 Do you wish to keep the Duo-based MFA enabled in Security Cloud Sign On?(Duo 기반 MFA를 계속 사용하시겠습니까?)에 No(아니요)를 선택하면 됩니다.

| Integrate Identity Provider                                                                                                    |                                                                                                    |
|----------------------------------------------------------------------------------------------------|----------------------------------------------------------------------------------------------------|
| 1 Set Up 2 Dc                                                                                                    | wwnload ③ Configure (                                                                                         |
| Set Up                                                                                                    |                                                                                                    |
| Identity Provider (IdP) Name                                                                                                    | Okta SSO                                                                                                    |
| Single Sign-On Service URL (Assertion Consumer Service URL)                                                                                                    | https://sso.example.com/saml                                                                                  |
| Entity ID (Audience URI)                                                                                                    | http://www.okta.com/123456abcdefg                                                                             |
| SAML Signing Certificate 🕕                                                                                                    | okta.cert Add File File must be in PEM format                                                                 |
| By default, SecureX Sign-On enrolls all users into Duo MultiFactor<br>timeout no greater than 2 hours, to help protect your sensitive dat                                                 | Authentication (MFA) at no cost. We strongly recommend MFA, with a session ta within Cisco Security products. |
| Do you wish to keep the Duo-based MFA enabled in<br>SecureX Sign-On?<br>If your organization has integrated MFA at your IdP, you may<br>wish to disable MFA at the SecureX Sign-On level. | ● Yes ○ No                                                                                                    |

- 단계5 Next(다음)를 클릭하여 Download (다운로드) 화면으로 이동합니다.
- 단계 6 표시된 Single Sign-On Service (ACS URL)(단일 로그인 서비스(ACS URL)) 및 Entity ID (Audience URL)(엔터티 ID(대상 URL))를 복사하고 SAML 서명 인증서를 다운로드합니다.

| Integrate Identity Provider                               |                                 |                   |            |
|-----------------------------------------------------------|---------------------------------|-------------------|------------|
| Set Up 2 Do                                               | wnload ————                     | 3 Configure       | 4 Activate |
| Download                                                  |                                 |                   |            |
| Depending on your provider, use the following information | n to set up your Identity Provi | der (IdP).        |            |
| Single Sign-On Service URL (ACS URL)                      | https://sso-preview.test.s      | security.ci       |            |
| Entity ID (Audience URI)                                  | https://www.okta.com/sa         | ml2/servi 🖥       |            |
| SAML Signing Certificate                                  | cisco-securex.pem               | Download          |            |
| SecureX Sign-On SAML Metadata                             | cisco-securex-saml-meta         | data.xml Download |            |

단계7 7. Next(다음)를 클릭하여 Configure(구성) 화면으로 이동합니다.

단계8 IdP 관리 콘솔에서 SAML 애플리케이션 구성 페이지를 열고 다음을 변경합니다.

a) ACS URL 및 Entity ID(엔터티 ID)에 할당된 임시 값을 이전 단계에서 얻은 값으로 업데이트합니다.

- b) 설정 마법사에서 제공하는 SAML 서명 인증서를 업로드합니다.
  - 참고 일부 IdP(예:Auth0)는 인증서의 콘텐츠를 단일 라인 JSON 문자열(-----BEGIN CERTIFICATE-----\n...\n...\n- ----END CERTIFICATE-----\n)로 제공해야 합니다.
- c) 구성 변경 사항을 SAML 앱 구성에 저장합니다.

다음에 수행할 작업

다음으로, 엔터프라이즈에서 IdP 통합을 테스트합니다.

#### 4단계: SSO 통합 테스트

다음으로 엔터프라이즈마법사에서 IdP로의 SSO 요청을 시작하여 IdP의 통합을 테스트합니다. SecureX 애플리케이션 대시보드로 돌아가면 테스트가 성공했음을 의미합니다.

- 비공개(시크릿) 창에서 URL을 테스트합니다.
- 로그인에 사용된 이메일 도메인은 이전에 클레임한 2단계: 이메일 도메인 클레임 및 확인과 일 치해야 합니다.
- 신규 사용자(기존 Security Cloud Sign On 계정이 없는 사용자)와 기존 사용자를 모두 테스트합니다.

단계1 엔터프라이즈 설정 마법사의 Configure(구성) 화면으로 돌아갑니다. 단계2 2단계의 SSO URL을 클립보드에 복사하고 비공개(시크릿) 브라우저 창에서 엽니다.

| Configure                                                                                                 |  |  |  |  |  |
|----------------------------------------------------------------------------------------------------|--|--|--|--|--|
| 1. Configure your IdP with the public certificate and SAML metadata you copied and downloaded from Cisco. |  |  |  |  |  |
| 2. Test your IdP integration by opening this URL in a private (incognito) window.                         |  |  |  |  |  |
| https://sso.security.cisco.com/sso/saml2/0oa                                                              |  |  |  |  |  |
| 3. Once you sign in and land in the SecureX application portal, the configuration test is successful.     |  |  |  |  |  |

단계3 ID 제공자로 로그인합니다.

• 로그인에 사용된 이메일 도메인은 이전에 클레임한 2단계: 이메일 도메인 클레임 및 확인과 일치해야 합니다.

• 보안 클라우드 로그인에 처음 등록할 때 사용한 계정이 아닌 계정으로 테스트합니다. 예를 들어 admin@example.com 계정을 사용하여 IdP 통합에 등록하고 생성한 경우 동일한 이메일을 사용하여 통합을 테 스트하지 마십시오.

SecureX 애플리케이션 포털이 표시되면 설정 테스트가 성공한 것입니다. SSO 프로세스 중에 오류가 발생하면 문제 해결의 내용을 참조하십시오.

단계4 통합을 테스트한 후에는 Next(다음)를 클릭하여 Activate(활성화) 페이지로 이동합니다.

## 5단계: IdP 통합 활성화

4단계: SSO 통합 테스트하고 조직에서 활성화할 준비가 되면 이를 활성화할 수 있습니다. 활성화되 면 사용자는 엔터프라이즈(IdP) 이메일 주소와 암호를 사용하여 로그인합니다. 무료 Duo MFA 등록 을 옵트아웃하면 사용자가 더 이상 MFA 설정을 관리하지 않습니다.

IdP 및 Security Cloud Sign On과(와)의 통합을 활성화하려면 Activate my IdP(내 IdP 활성화)를 클릭한 다음 확인 대 화 상자에서 Activate(활성화)를 클릭합니다.

| etting | IdP Activation                                                                                                    | × |       |
|--------|----------------------------------------------------------------------------------------------------|---|-------|
| vide   | <ul> <li>Once the IdP integration is activated:</li> <li>Users sign in using their enterprise IdP password</li> <li>Users no longer manage their MFA settings (if you opted out of Duo MFA during setup).</li> </ul> |   |       |
|        | Cancel                                                                                                    |   | Activ |
|        |                                                                                                    |   |       |

번역에 관하여

Cisco는 일부 지역에서 본 콘텐츠의 현지 언어 번역을 제공할 수 있습니다. 이러한 번역은 정보 제 공의 목적으로만 제공되며, 불일치가 있는 경우 본 콘텐츠의 영어 버전이 우선합니다.